#### Día 3

#### Ejercicio Único La Presentación.

- 1. Creamos un archivo ActionScript 2.0
- 2. Modificamos el tamaño del archivo para que coincida con el tamaño de la pantalla: En la ventana de propiedades hacemos click en *Tamaño o Size* y colocamos Widht 1024 y Height 768.

| ¢ Proper | ties × Filters | Parameters | 2        |                  |                    |          |
|----------|----------------|------------|----------|------------------|--------------------|----------|
|          | Document       | :          | Size:    | 550 x 400 pixels | Background:        |          |
| FL       | Untitled-1     | Put        | olish: [ | Settings         | Disuori 0          | Action   |
|          |                |            |          | <u> </u>         | ooumone proportion | <u> </u> |

- Document Properties
  Title:
  Description:
  Dimensions:
  Dimensions:
  Dimensions:
  Dimensions:
  Dimensions:
  Dimensions:
  Dimensions:
  Dimensions:
  Dimensions:
  Dimensions:
  Dimensions:
  Dimensions:
  Dimensions:
  Dimensions:
  Dimensions:
  Dimensions:
  Dimensions:
  Dimensions:
  Dimensions:
  Dimensions:
  Dimensions:
  Dimensions:
  Dimensions:
  Dimensions:
  Dimensions:
  Dimensions:
  Dimensions:
  Dimensions:
  Dimensions:
  Dimensions:
  Dimensions:
  Dimensions:
  Dimensions:
  Dimensions:
  Dimensions:
  Dimensions:
  Dimensions:
  Dimensions:
  Dimensions:
  Dimensions:
  Dimensions:
  Dimensions:
  Dimensions:
  Dimensions:
  Dimensions:
  Dimensions:
  Dimensions:
  Dimensions:
  Dimensions:
  Dimensions:
  Dimensions:
  Dimensions:
  Dimensions:
  Dimensions:
  Dimensions:
  Dimensions:
  Dimensions:
  Dimensions:
  Dimensions:
  Dimensions:
  Dimensions:
  Dimensions:
  Dimensions:
  Dimensions:
  Dimensions:
  Dimensions:
  Dimensions:
  Dimensions:
  Dimensions:
  Dimensions:
  Dimensions:
  Dimensions:
  Dimensions:
  Dimensions:
  Dimensions:
  Dimensions:
  Dimensions:
  Dimensions:
  Dimensions:
  Dimensions:
  Dimensions:
  Dimensions:
  Dimensions:
  Dimensions:
  Dimensions:
  Dimensions:
  Dimensions:
  Dimensions:
  Dimensions:
  Dimensions:
  Dimensions:
  Dimensions:
  Dimensions:
  Dimensions:
  Dimensions:
  Dimensions:
  Dimensions:
  Dimensions:
  Dimensions:
  Dimensions:
  Dimensions:
  Dimensions:
  Dimensions:
  Dimensions:
  Dimensions:
  Dimensions:
  Dimensions:
  Dimensions:
  Dimensions:
  Dimensions:
  Dimensions:
  Dimensions:
  Dimensions:
  Dimensions:
  Dimensions:
  Dimensions:
  Dimensions:
  Dimensions:
  Dimensions:
  Dimensions:
  Dimensions:
  Dimensions:
  Dimensions:
  Dimensions:
  Dimensions:
  Dimensions:
  Dimensions:
  Dimensions:
  Dimensions:
  Dimensions:
  Dimensions:
  Dimensions:
  Dimensions:
  Dimensions:
  Dimensions:
  Dimensions:
  Dimensions:
  Dimensions:
  Dimensions:
  Dimensions:
  Dimensions:
  Dimensions:
  Dimensions:
  Dimensions:
  Dimensions:
  Dimensions:
  Dimensions:
  Dimensions:
  Dimensions:
  Dimensions:
  Dimensions:
  Dimensions:
  Dimensions:
  Dimensions:
  Dimensions:
  Dimensions:
  Dimensions:
  Dimensions:
  Dimensions:
  Dimensions:
  Dimensions:
  Dimensions:
  Dimensions:
  Dimensions:
  Dimensions:
  Dimensions:
  Dimensions:
  Di
- 3. En la ventanilla de Zoom, seleccionamos Fit in Window o Ajustar a Ventana.

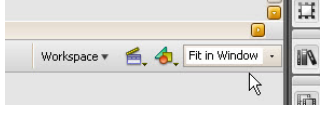

4. Vamos a seleccionar la herramienta de dibujo oval, seleccionamos *Negro* como color de relleno y *Nada* como color de borde.

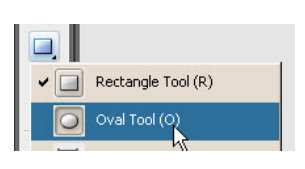

5. Seleccionamos el círculo en el Stage y presionamos F8 para convertirlo en un símbolo Movie Clip "circulo". Volvemos a presionar F8 y ahora metemos el Movie Clip en otro Movie Clip Ilamado fondo.

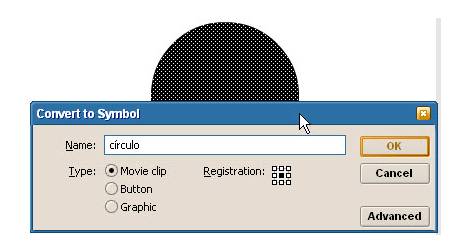

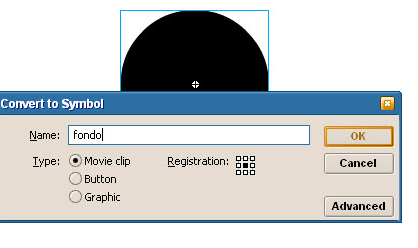

6. Hacemos doble click sobre el Movie Clip para editarlo y verificamos que estamos dentro del Movie Clip.

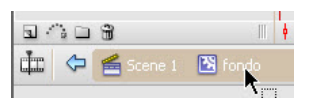

7. Seleccionamos el círculo en el Stage y en la ventana de propiedades, hacemos click en la ventanilla de Color y seleccionamos *Advanced*.

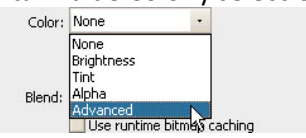

 Vamos a alterar el color del círculo trabajando con los canales de color y el alpha. Bajamos el Alpha a 25% subimos el Blue a 255 y el Green a 127. Eso nos dará un círculo semitransparente azul.

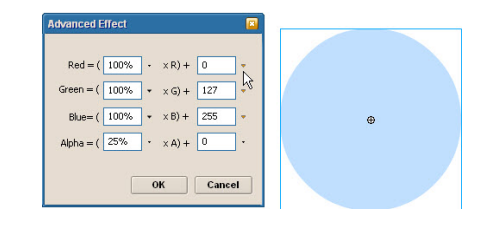

#### Curso: FLASH CS3 - Nivel: I

Layer 1

( D 8

- 9. Ubicamos nuestro círculo, los copiamos: Ctrl + C, insertamos nuevo y lo pegamos: Ctrl + V.
- 10. En la ventana de propiedades h click en el botón de Settings y v a cambiar el color del círculo. Esta vez lo llevamos a verde colocando Green 204 y Blue a 0 o -

255. Presionamos Ok.

uneweb

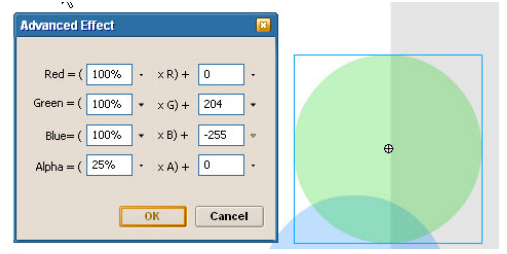

- 11. Así vamos insertando layers, pegando círculo, cambiando el color hasta tener 4 círculos de distintos colores, cada uno en un layer distinto.
- 12. Animemos el fondo. Aún estamos dentro del Movie Clip llamado fondo. Seleccionamos todos los cuadros 20 e insertamos un KeyFrame (F6).
- 13. Nos devolvemos a los Frames 1 y seleccionamos el primer círculo del stage. En la ventana de propiedades hacemos click en los settings de color y bajamos el Alpha a 0.
- 14. Este mismo procedimiento hay que hacerlo con cada uno los círculos por separado.

| 00 | Ked = ( 100 % + XK) + 0 +            |   |
|----|--------------------------------------|---|
|    | Green = ( 100% * × G) + 127 ·        |   |
|    | Blue=( 100% + ×B) + 255 +            |   |
| de | Alpha = $( 0 \times A) + 0 \times A$ | Ð |
|    |                                      |   |
|    |                                      |   |
|    |                                      |   |

25 30 35

R.

15. Seleccionamos todos los frames de los tres layers superiores y dejamos los cuadros del layer 1 sin seleccionar, luego los arrastramos hasta el cuadro 20.

flash 1-3.fla\*

Layer 4

🗟 Layer 3 Layer 2

10

.

15 20

10

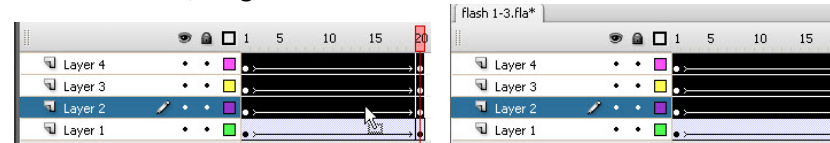

- 16. Luego seleccionamos todos los cuadros de los dos últimos layers dejando los layers 1 y 2 sin seleccionar y arrastramos.
- 17. Finalmente hacemos lo propio con el último layer.

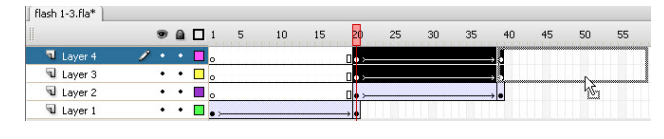

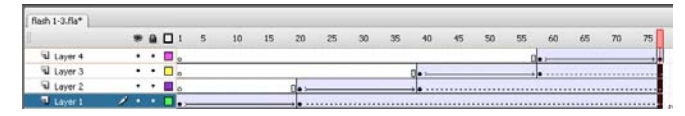

18. Nos paramos en el último cuadro de la animación, que debería ser el 77 e insertamos KeyFrames en los tres layers inferiores. Rash 1-3.Ra\*

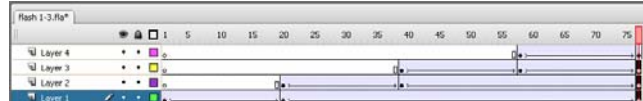

| un layer       |           | _       | ~           |     |
|----------------|-----------|---------|-------------|-----|
| acemos         |           |         | <b>*</b> +) | T.  |
| sta vez lo lle | vamos a v | erde co | olocando    | Gre |

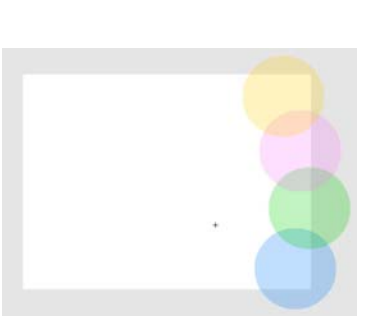

9 🔒 🗖

٠

4 -

|   |         |   | 9 |   | 1        | 5 | 10 | 15 | 20  |
|---|---------|---|---|---|----------|---|----|----|-----|
| 9 | Layer 4 |   | ٠ | ٠ | <u>,</u> |   |    |    | → • |
| 9 | Layer 3 |   | ٠ | ٠ | <u> </u> |   |    |    | → • |
| 9 | Layer 2 |   | ٠ | ٠ | <u> </u> |   |    |    |     |
| - | Layer 1 | 1 |   |   | -        |   |    |    |     |

19. Insertamos KeyFrames (F6) en todos los cuadros 110. Y luego en todos los cuadros 129.

105 110 115 120 125 100 35 40 80 100 105 45 50 55 60 65 85 90 95 → • ≻ [

20. Con el cabezal en el cuadro 129, vamos seleccionando cada uno de los círculos y en la ventana de propiedades hacemos click en los settings de la ventana de color advanced y les bajamos, UNO A UNO, los alphas a 0.

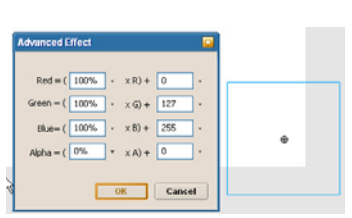

21. Volvemos a armar una estructura de escalera, seleccionandos todos los cuadros entre 110 y 129 de los tres layers superiores dejando los del layer 1 libres y los arrastramos hasta 129.

| 100 105 | 110           | 115 | 120 | 125 | 130      | 135 | 140 | 145 |
|---------|---------------|-----|-----|-----|----------|-----|-----|-----|
|         | → <b>0</b> >  |     |     |     |          |     |     |     |
|         | → <b>o</b> >  |     |     |     |          |     |     |     |
|         | → <b>0</b> >— |     |     |     | <u>.</u> |     |     |     |
|         |               |     |     |     | 1 Sund   |     |     |     |

22. Ya animamos el fondo. Lo que sigue es regresar a la Escena 1

Renombramos el layer haciendo dobleclick SOBRE el nombre del layer y lo llamamos fondo. Lo bloqueamos e insertamos uno nuevo.

- 23. Vamos a insertar la música. Menu > File > Import > Import to Library. Y seleccionamos el archivo de música.
- 24. En el cuadro 1 del layer 2 insertamos la música, renombramos el layer a "música". Guardamos y previsualizamos.
- 25. Insertamos un layer nuevo, lo renombramos "botones". Seleccionamos la herramienta de *polystar* vamos a la ventana de propiedades y hacemos click en el botón de Options, indicamos que nuestro polígono sólo tiene 3 lados, presionamos Ok y trazamos un triángulo de izquierda a derecha.

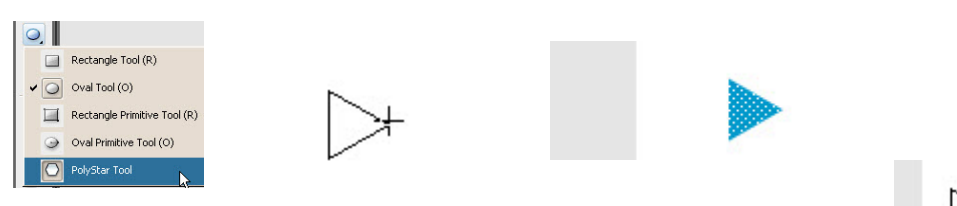

26. Clonamos nuestro triángulo: seleccionamos la herramienta de selección, y arrastramos mientras presionamos ALT.

Seguimos haciendo esto mismo hasta que obtenemos la estructura de escalera.

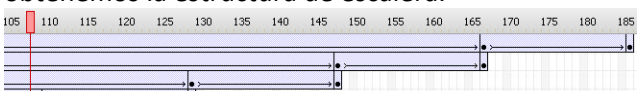

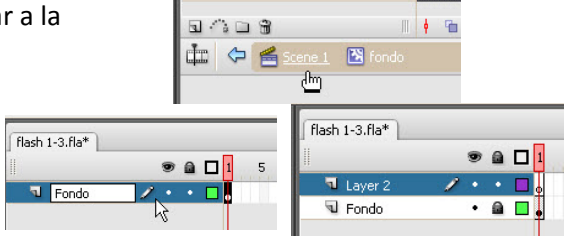

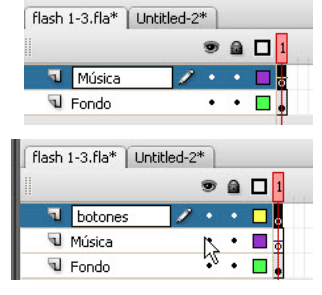

27. Luego con la herramienta de transformación, la giramos 180 grados.

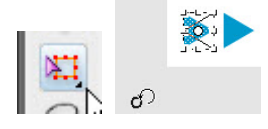

28. Convertimos cada una de las flechas en botón: seleccionamos la primera, presionamos F8, seleccionamos el símbolo *Button* y la llamamos "next", Luego seleccionamos la izquierda, presionamos F8, verificamos que sigue haciendo símbolos *Button* y la llamamos "prev".

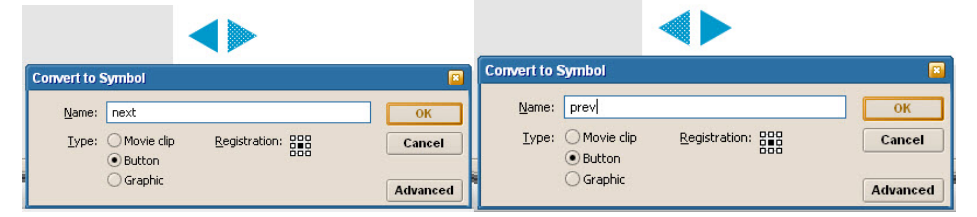

- 29. Vamos a programar los botones. Seleccionamos el botón "next" y presionamos F9 para entrar en la ventana de Actions Script. Escribimos el siguiente código: on (release) { nextFrame(); } on (keyPress "<Right>") { nextFrame(); }
- 30. Seleccionamos el botón "prev" y presionamos F9 para entrar en la ventana de Actions Script. Escribimos el siguiente código: on (release) { prevFrame(); }
  - on (keyPress "<Left>") { prevFrame(); }
- **31.** Insertamos un layer nuevo y lo nombramos "láminas". En este layer vamos a ir insertando las láminas.

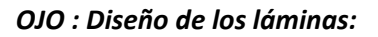

32. Vamos a crear un primer movie clip vacío.

| Presional     | mos Ctrl + F8 y lo nor | nbramos Lámina 1. |
|---------------|------------------------|-------------------|
| Create New    | Symbol                 |                   |
| <u>N</u> ame: | lamina 1               | ОК                |
| <u>T</u> ype: | Movie clip     Button  | Cancel            |
|               | () Graphic             | Advanced          |

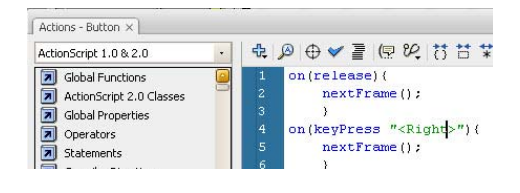

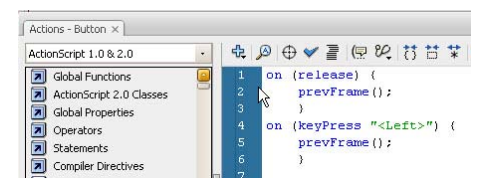

|           | 5 🖻 🕲 🕲 🕲 |
|-----------|-----------|
| J Laminas | 1 • • 🗖   |
| 🕤 botones | ••••      |
| 🕤 Música  | •• 🗖 🛔    |
| 🕤 Fondo   | ••••      |

33. Regresamos a la Escena 1, tomamos el movie clip de la librería y lo colocamos en el Stage, hacemos doble click justo en el centro y entramos a editar el Movie Clip.

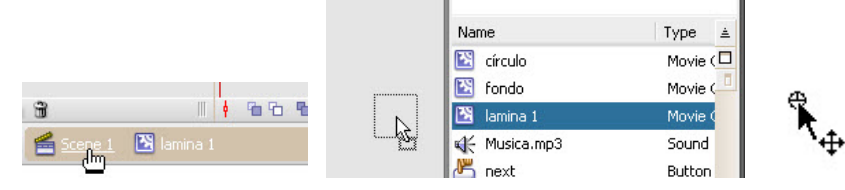

# unemet

#### Curso: FLASH CS3 - Nivel: I

Convert to Symbol

Name: foto1

Type: 
Movie clip

Buttor

Graphic

- 34. Vamos a importar la foto 1. La convertimos en Movie Clip (F8) para poder animarla con alpha.
- 35. Seleccionamos el cuadro 1 del layer 1 dentro del movie clip y animamos la foto1. Cambiamos la interpolación a Movimiento (Tween Motion). Metemos un KeyFrame (F6) en el cuadro 15.

| flash 1-3.fla* Un | ntitled-2*  |                |             |     |
|-------------------|-------------|----------------|-------------|-----|
|                   | ۵ ۵         | 1 5 10         | 15          |     |
| 🕄 Layer 1         | - / · · · 🗖 | • >            | <b>→</b>    |     |
|                   |             |                |             |     |
|                   |             | flash 1-3.fla* | Intitled-2* |     |
|                   |             | II             |             | 1 5 |
|                   |             | I hower 1      | 1 · · · -   | l.  |

- <u>-</u>>• 36. Volvemos al Frame 1 hacemos un click sobre la foto y vamos a la ventana de propiedades y colocamos en la ventanilla de color, Alpha: 0%
- 37. Insetamos un nuevo layer y en el cuadro 15 insertamos un KeyFrame (F6)
- 38. Abrimos el archivo de texto y copiamos el texto de la lámina 1. Ctrl + C.

| 📕 texto         | s prese     | ntación.t | xt - Bl | oc de n | otas   | ;        |
|-----------------|-------------|-----------|---------|---------|--------|----------|
| Archivo         | Edición     | Formato   | Ver     | Ayuda   | 1<br>6 |          |
| Lámina<br>Llegó | 1<br>el mon | iento (   | de ha   | iblar   | de     | negocios |

39. Seleccionamos la herramienta de Texto y hacemos un click simple SIN ARRASTRE en el Stage. No necesitamos un cuadro de texto solo hacer click. Ctrl + V para pegar el texto.

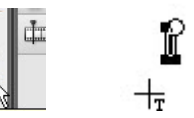

40. Seleccionamos el texto con la herramienta de texto y en la ventana de propiedades podemos jugar libremente con las tipografías y tamaños de letras.

10 15

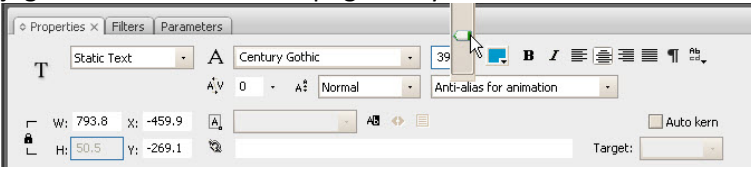

- 41. Las cajas de texto pueden adquirir, al igual que los movie clips, algunos filtros. Hagamos click en la pestaña Filters, hacemos click sobre el símbolo de + y agregamos un Drop Shadow o Sombra paralela.
- 42. Juguemos con los valores para obtener unas sombra más bonita.

| Properties Filters × F | Parameters      |               | Properties Filt | ers × Par | ameter        |
|------------------------|-----------------|---------------|-----------------|-----------|---------------|
| Drop Shadow            | Blur X: 11 •    | Color: 💻      | <none></none>   | R         | Click<br>Drag |
|                        | Strength: 50% - | Angle: 45 -   |                 |           |               |
|                        | Quality: Low •  | Distance: 3 🗸 |                 |           |               |

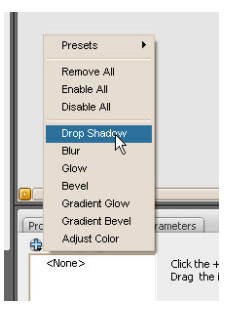

Drag

|  | 1 | X |  |  |
|--|---|---|--|--|
|  |   |   |  |  |
|  |   |   |  |  |

Registration:

0

Cancel

Advanced

| Color: | Alpha | • | 0% |
|--------|-------|---|----|
|        |       |   |    |

| flash 1-3.fla* Un | titled-2* |   |      |   |    |    |
|-------------------|-----------|---|------|---|----|----|
|                   | 9         |   | 1    | 5 | 10 | 15 |
| 😼 Layer 2         | 1.        | ٠ | 0    |   |    |    |
| Layer 1           | •         | ٠ | • >- |   |    | •  |

43. Vamos a convertir estas letras en un Movie Clip "letras 1" para poder animarlas (F8).

El siguiente paso es muy importante. El Flash CS3 nos permite copiar las animaciones y aplicarlas a distintos objetos en capas distintas. Se llama *Copy Motion* o Copiar movimiento.

- 44. Seleccionamos los cuadros del 1 al 15 del layer de la foto. Una vez seleccionados hacemos click con el botón derecho del ratón sobre los cuadros y seleccionamos *Copy Motion* o Copiar Movimiento.
- 45. Luego seleccionamos el cuadro 15 del layer 2 (donde están las letras) y hacemos click con el botón derecho sobre el cuadro y le indicamos *Paste Motion* o Pegar Movimiento.

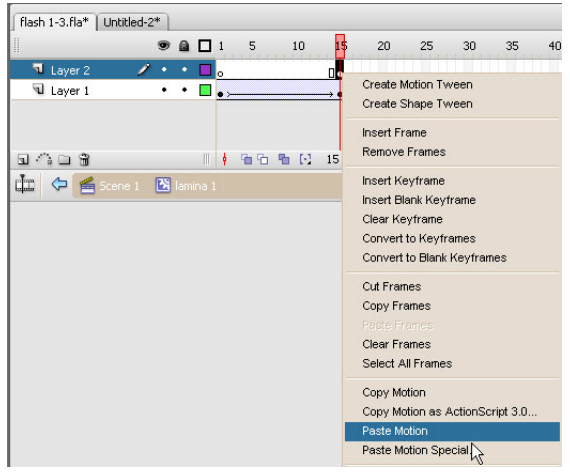

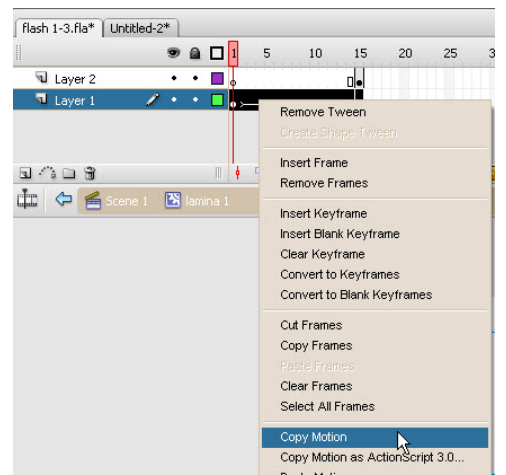

46. Luego insertamos un Frame (F5) en el Layer 1 de la foto para darle presencia.

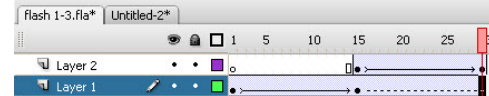

47. Ahora vamos a parar la reproducción. Guardamos y previsualizamos. Como vemos, al reproducir el movie clip de la lámina 1, esta queda en loop y no nos interesa.

Para eso, dentro del movie clip "lámina 1", vamos insertar un nuevo layer para nuestro código

action script. En este nuevo layer 3 vamos a insertar un KeyFrame (F6) en el último cuadro (29); con ese frame seleccionado escribimos el siguiente código y probamos nuestra presentación: stop();

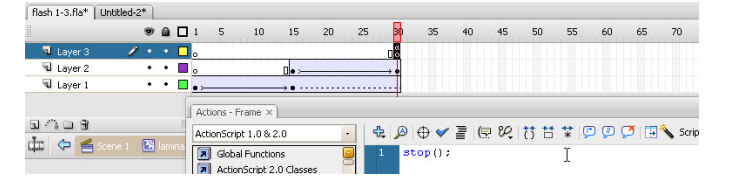

48. Nos devolvemos a la escena 1 insertamos 2 frame en todos los layer (los seleccionamos y presionamos F5 dos veces). Y en los layers botones y láminas insertamos KeyFrames(F6) en los cuadros 2 y 3.

| flash 1-3.fla* Unti | tled-2* |       | flach 1-3 fla* | itled-2* |   |  |
|---------------------|---------|-------|----------------|----------|---|--|
|                     | •       |       |                |          |   |  |
| 🕤 Laminas           | •••     | 🗖 🖥 🗖 | J Laminas      | •        | • |  |
| J botones           | • •     | 🗖 🗖 🗖 | J botones      | 1.       | • |  |
| 🕤 Música            | • •     |       | 🕤 Música       | •        | • |  |
| 😼 Fondo             | 1       |       | 🕤 Fondo        | •        | • |  |

49. Seleccionamos el cuadro tres del layer láminas y borramos el Movie Clip. Repetimos el proceso de diseño de las láminas pero con otra foto y el segundo texto. (pasos 32 al 47). OJO: como ya tenemos copiado el Motion lo podemos pegar en fotos y letras una vez convertidos en Movie Clips, cada uno en su layer sin problemas. Además podemos copiar y pegar el filtro de sombra o *Drop Shadow*, en la misma ventana de Filters.

50. Antes de intentar visualizar. Vamos insertar un layer nuevo y lo llamamos "Actions". Insertamos un KeyFrame (F6)en el cuadro 2 del layer actions; además insertamos KeyFrames (F6) en los cuadros 3 de los layers láminas y botones. En fondo y música vamos a insertar frames simples (F5).

uneme

- Y aquí vamos a usar un truco para evitar el problema que se presenta con la música. En el keyframe 2 de actions vamos a abrir F9 y vamos a insertar un: stop();
- 52. En el layer de botones seleccionamos el cuadro 2 (OJO EL 2 NO EL 3) y vamos a borrar el botón (prev) del stage. Esto evitará que el flash retroceda al cuadro uno y no se reproducirá de nuevo la música.
- 53. Regresamos al cuadro 3 y diseñamos nuestra 2 láminas. Son 6 en total o hasta donde lleguemos. Para la cuarta lámina igualmente insertamos Keyframe (F6)en el cuadro 4 del layer láminas y f5 en todos los demás layers.
- 54. *La Lámina de contacto.* Vamos a hacer un vínculo activo en la última lámina de contacto para que al hacerle click vaya a nuestro WebSite. Para hacer eso, cuando estemos diseñando la lámina, vamos a seleccionar el texto y en vez de convertirlo en movieclip lo convertimos en Botón.
- 55. Aninamos normalmente y al terminar la animación, seleccionamos el botonde texto Presionamos F9 para entrar a los actions y escribimos el siguiente código: on(relesease){ getURL(<u>http://www.gerarte.com</u>); }
- 56. Para mejorar el área activa del ratón vamos a seleccionar el botón, hacemos doble click para editarlo y vemos que la línea de tiempo no es igual. Aca no hablamos de tiempo si no de estados de ratón. Vamos a insertar un KeyFrame (F6) en el cuadro HIT.

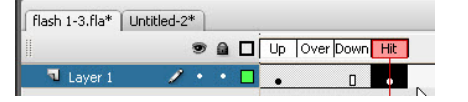

57. Luego con la herramienta de rectángulo dibujamos un rectángulo tan grande como el botón. No nos preocupemos porque tape el botón o sea bonito, no se va a ver cuando previsualicemos el final. El área hit es el área activa del ratón y es invisible.

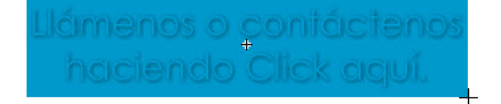

58. Vamos a Finalizar el ejercicio haciendo algo de programación para que esto reproduzca a full pantalla y al final tenga un botón de salida que cierre la presentación automáticamente.

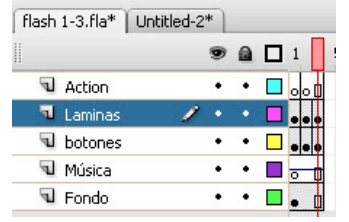

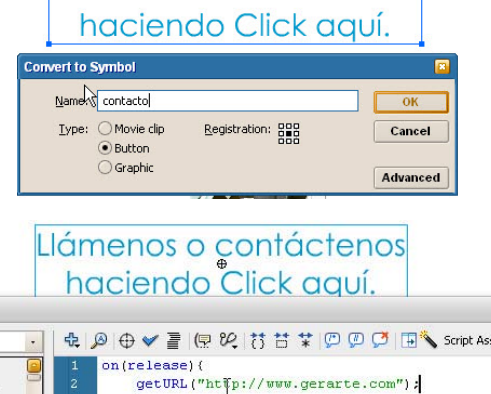

Llámenos o contáctenos

#### Curso: FLASH CS3 - Nivel: I

59. En el cuadro 1 del layer actions vamos a escribir el siguiente código que hará que se vea a pantalla completa: fscommand("fullscreen" true):

| 13commanu(                                   | _iu | 1130 | JICCH          | ,      | <i>i</i> C <i>J</i> , |       |       |       |   |
|----------------------------------------------|-----|------|----------------|--------|-----------------------|-------|-------|-------|---|
|                                              | 9   |      | ] 1 5          | 10     | 15                    | 20    | 25    | 30    | 3 |
| Action .                                     | 1 • | •    | 380            |        |                       |       |       |       |   |
| 🔍 Laminas                                    | •   | •    |                |        |                       |       |       |       |   |
| J botones                                    | •   | • [  |                |        |                       |       |       |       |   |
| 🕤 Música                                     | •   | •    | - <del>1</del> |        |                       |       |       |       |   |
| Fondo                                        | •   | • [  | • 0            |        |                       |       |       |       |   |
| ons - Frame ×                                |     |      |                |        |                       |       |       |       |   |
| onScript 1.0 & 2.0                           | •   | 4    | • 🖉 🕀 •        | / 7    | (🖵 🖓                  | 2 8   | *     | 💬 💯   | ç |
| Global Functions<br>ActionScript 2.0 Classes | 9   |      | fscom          | mand ( | "full                 | scree | n", t | rue); |   |

- 60. En el último cuadro del layer botones vamos a insertar un keyframe (f6) y vamos a hacer un botón de exit.
- Con la herramienta de texto escribimos "Salir", lo seleccionamos con la herramienta de selección y lo convertimos en un botón.
- 62. Podemos entrar en el botón y poner un cuadro en el área hit para que mejore el área del ratón.
- 63. Seleccionamos el botón. Abrimos la ventana de Actions (F9) y escribimos el siguiente código: on (release) { fscommand ("quit"); }
- 64. Una vez terminada la publicación vamos a hacer el .exe para transportarlo y ver todos los comandos activos y funcionando.

Menú > File > Publish Settings.

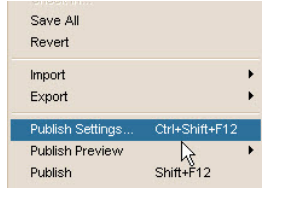

- 65. En la ventana de diálogo activamos la casilla de Windows Projector que generará un exe (una aplicación) de nuestra presentación.
- 66. Presionamos el botón Publish.
- 67. En el mismo directorio donde está el original debe estar un archivo \*.exe le damos doble clik y disfrutamos de nuestra presentación.

Felicitaciones, ha terminado el ejercicio del día 3.

| f  | lash | 1-3.fla* | Untitle | d-2 | * |   |         |   |
|----|------|----------|---------|-----|---|---|---------|---|
| 11 |      |          |         |     | 9 |   | 1       | 5 |
|    | ٦    | Action   | 3       | 1   | • | ٠ | a<br>oo | ٥ |
|    | 9    | Laminas  |         |     | ٠ | ٠ |         |   |

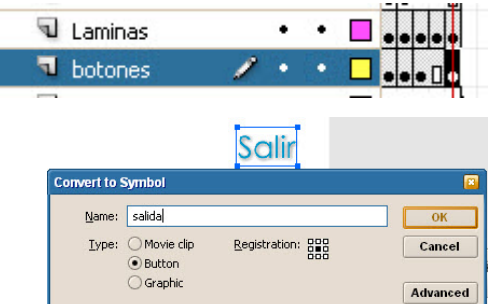

alır

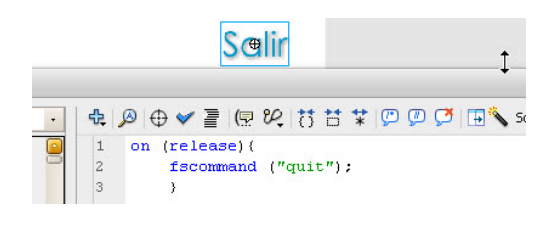

| type.                    | 1.005          |   |
|--------------------------|----------------|---|
| ✓ Flash (.swf)           | flash 1-3.swf  | 1 |
| HTML (.html)             | flash 1-3.html | 1 |
| GIF Image (.gif)         | flash 1-3.gif  | 1 |
| JPEG Image (.jpg)        | flash 1-3.jpg  | 1 |
| PNG Image (.png)         | flash 1-3.png  |   |
| Windows Projector (.exe) | flash 1-3.exe  | 1 |
| Macintosh Projector      | flash 1-3.app  | 1 |

| Publish | ок | Cancel |
|---------|----|--------|